# **Enterprise Benefits Online System**

Instuctions for New Hires or Newly Eligible Employees

Log into Web Pay Employee Self Service in Paylocity by visiting <a href="https://login.paylocity.com">https://login.paylocity.com</a>

Use your current username and password, click HR & Payroll the select "Enterprise Benefits" from the drop down menu. This will take you directly to your enrollment site. Once in the site, click on "Enroll Now" to begin.

|                                             | paylocity                                                                                                    | Help              |
|---------------------------------------------|----------------------------------------------------------------------------------------------------|-------------------|
|                                             | Welcome                                                                                                    |                   |
|                                             | Company ID                                                                                                    |                   |
| Enter:<br>• Company ID                      | Username                                                                                                    |                   |
| <ul><li>Username</li><li>Password</li></ul> | Password                                                                                                    | Show              |
| Click Login                                 | Remember My Username                                                                                                   |                   |
|                                             | Login<br>Single Sign-On Login                                                                                          |                   |
|                                             | Download on the App Store       Google Play         Privacy Policy         Roman Catholic Bishop of San Diego [106131] | Register New User |
| Click:                                      | HR & Payroll Employees HR Payroll User Access                                                                          | Help              |
| HR & Payroll Select:     Enterprise         | paylocity                                                                                                    |                   |
| Benefits                                    | Self Service Portal                                                                                                    |                   |
|                                             | HR & Payroll                                                                                                    |                   |
|                                             | 者 Data Insights                                                                                                    |                   |
| <b>\$</b>                                   | 😲 Enterprise Benefits                                                                                                  |                   |

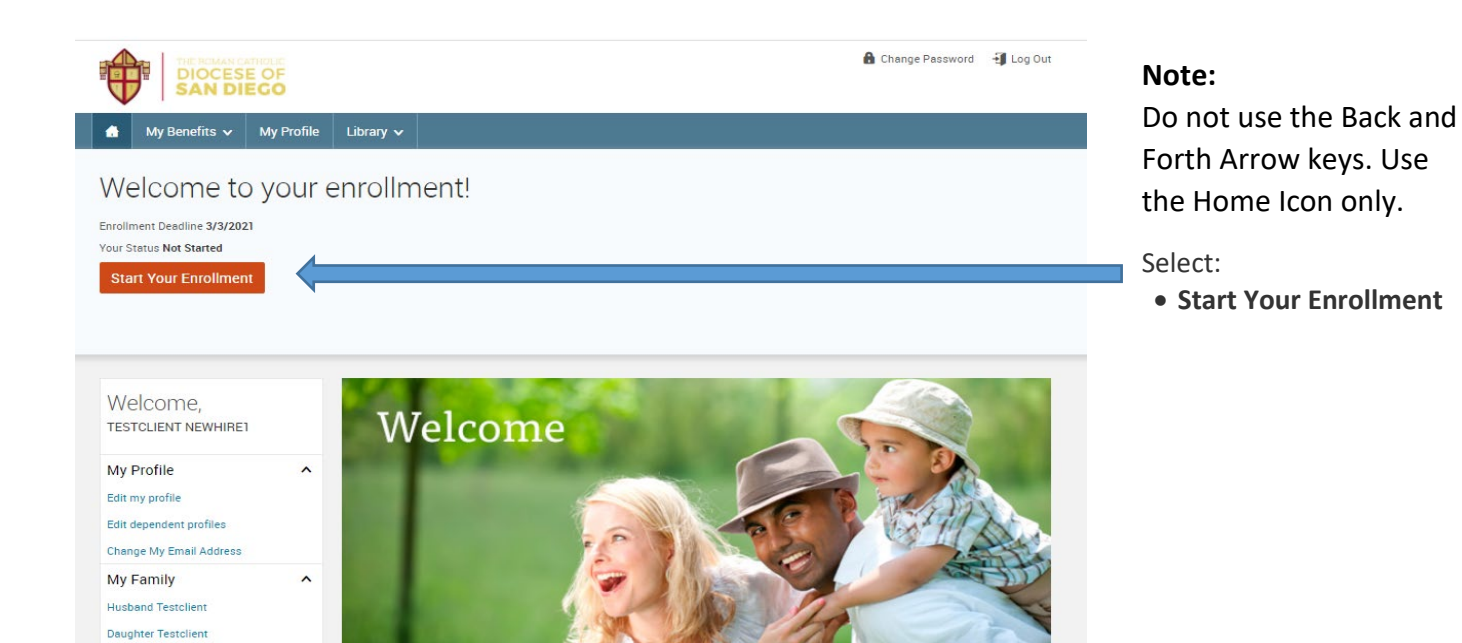

#### **Employee Information**

~

Life Events

| All of your personal and fami<br>required fields below or if the<br>information and then click "C | ly information must be complete sometime before beginning your enrollment. Please complete any<br>information has already been entered, please make sure it is accurate. You'll need to agree to the<br>ontinue? | •   | Your Info<br>Employee Info |
|---------------------------------------------------------------------------------------------------|----------------------------------------------------------------------------------------------------|-----|----------------------------|
| 16 6 ab 1- 6 b 1-                                                                                 |                                                                                                    |     | Family Info                |
| Please allow 24 hours for the                                                                     | w is incorrect, please log into your self service Portal account and make the appropriate changes.<br>information to update in Web Benefits.                                                                     |     | Your Benefite              |
|                                                                                                   |                                                                                                    | T T | rour benento               |
|                                                                                                   |                                                                                                    | 3   | Enroll                     |
| Demographics                                                                                      |                                                                                                    | 4   | Complete                   |
| First Name                                                                                        | TESTCLIENT                                                                                                    |     | Continu                    |
| Middle Initial                                                                                    |                                                                                                    |     |                            |
| Last Name                                                                                         | NEWHIRE1                                                                                                    |     |                            |
| Social Security Number                                                                            | 000-00-0249                                                                                                    |     |                            |
| Date of Birth                                                                                     | 6/30/1993                                                                                                    |     |                            |
| Gender                                                                                            | Female                                                                                                    |     |                            |
| Tobacco User                                                                                      | ▼                                                                                                    |     |                            |
|                                                                                                   |                                                                                                    |     |                            |
|                                                                                                   |                                                                                                    |     |                            |
| Address                                                                                           |                                                                                                    |     |                            |
| Address 1                                                                                         | 233 ANYWHERE                                                                                                    |     |                            |
| Address 2                                                                                         |                                                                                                    |     |                            |
| City                                                                                              | ANYWHERE                                                                                                    |     |                            |
| State                                                                                             | CO - Colorado                                                                                                    |     |                            |
| Zip                                                                                               | 81028                                                                                                    |     |                            |
| Home Phone                                                                                        |                                                                                                    |     |                            |
| Home Email                                                                                        | testclient1@gmail.com                                                                                                    |     |                            |
|                                                                                                   |                                                                                                    |     |                            |
| Work Email                                                                                        |                                                                                                    |     |                            |
| Preferred Email                                                                                   | Home Email O Work Email O None                                                                                                    |     |                            |
|                                                                                                   |                                                                                                    |     |                            |
|                                                                                                   |                                                                                                    |     |                            |
|                                                                                                   |                                                                                                    |     |                            |
|                                                                                                   |                                                                                                    |     |                            |
| I verify that my personal info                                                                    | mation is correct.                                                                                                    |     |                            |
| 5                                                                                                 | Y                                                                                                    |     |                            |

Employee Information:

- Review Employee
   Demographic
   Information
- Any updates will need to be made in the Self-Service Portal. Those updates will reflect in Benefits Enterprise within 24 hours
- Select I agree at the bottom of the page
- Select **Continue** in the right sidebar menu

| THE ROMAN CATHO<br>DIOCESE C<br>SAN DIEC                                                                  | DF<br>O                                                                                                    |                                                                                                    |                                                          | Exit Enrollment                                       |
|----------------------------------------------------------------------------------------------------|----------------------------------------------------------------------------------------------------|----------------------------------------------------------------------------------------------------|----------------------------------------------------------|-------------------------------------------------------|
| Family Information                                                                                        | on                                                                                                    |                                                                                                    |                                                          |                                                       |
| Please enter all family informat<br>your benefits or not. To do so, c<br>entered, click on the person's n | ion before beginning your enrollmer<br>lick "Add Dependents". To verify or e<br>ame. If you do not have any family n | it regardless of whether the family m<br>edit the information of a family memi<br>nembers, click "Continue". | iembers are to be covered by<br>ber who has already been | 1 Your Info<br>Employee Information<br>Family Info    |
| TESTCLIENT<br>NEWHIRE1<br>Female Employee<br>27 years old (6/30/1993)<br>SSN: 000-00-0249                 | Husband<br>Testclient<br>Male Spouse<br>61 years old (6/3/1959)<br>SSN: 108-88-8897                                  | Daughter<br>Testclient<br>Female Child<br>2 years old (8/3/2018)<br>SSN: 555-55-0055                         | Add Dependents                                           | 2 Your Benefits<br>3 Enroll<br>4 Complete<br>Continue |
| Edit >                                                                                                    | Edit >                                                                                                    | Edit >                                                                                                    | 1                                                        |                                                       |
| I agree that the above informat                                                                           | ion is accurate.                                                                                                    |                                                                                                    |                                                          |                                                       |

### Family Information:

- Review Family Information
- Select Edit to change an existing dependent's demographic information
- Select Add Dependents to enter a new dependent
- Select I agree at the bottom of the page
- Select **Continue** in the right sidebar menu

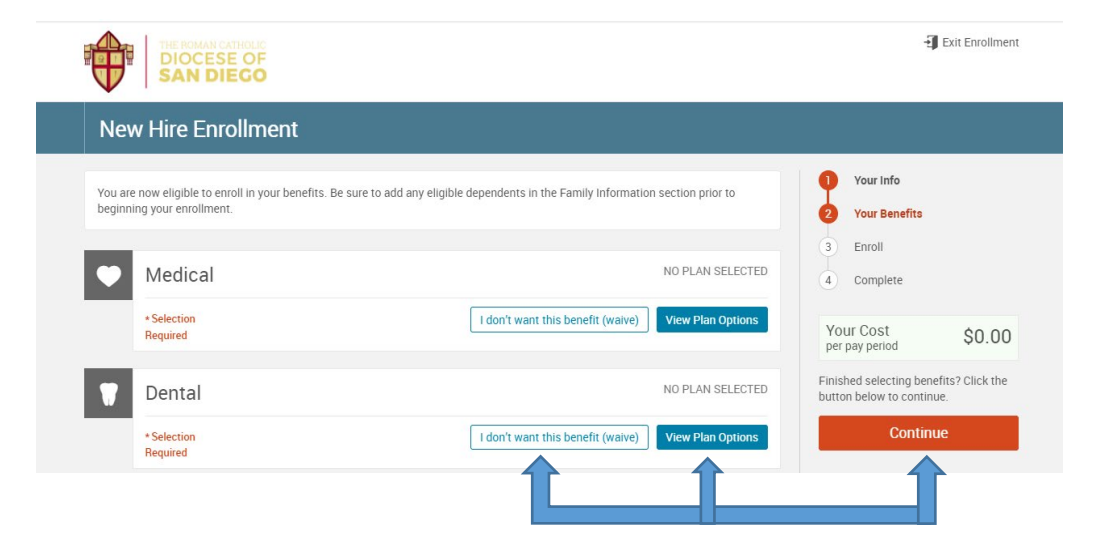

New Hire Enrollment:

Enroll or Decline Benefits:

- Select View Plan
   Options
- Select which
   Dependents to cover
- Select Continue
- Select View plan details to review Benefit summaries
- Select to Enroll in a Plan or Waive to decline the option
- Select **Continue** in the right sidebar menu

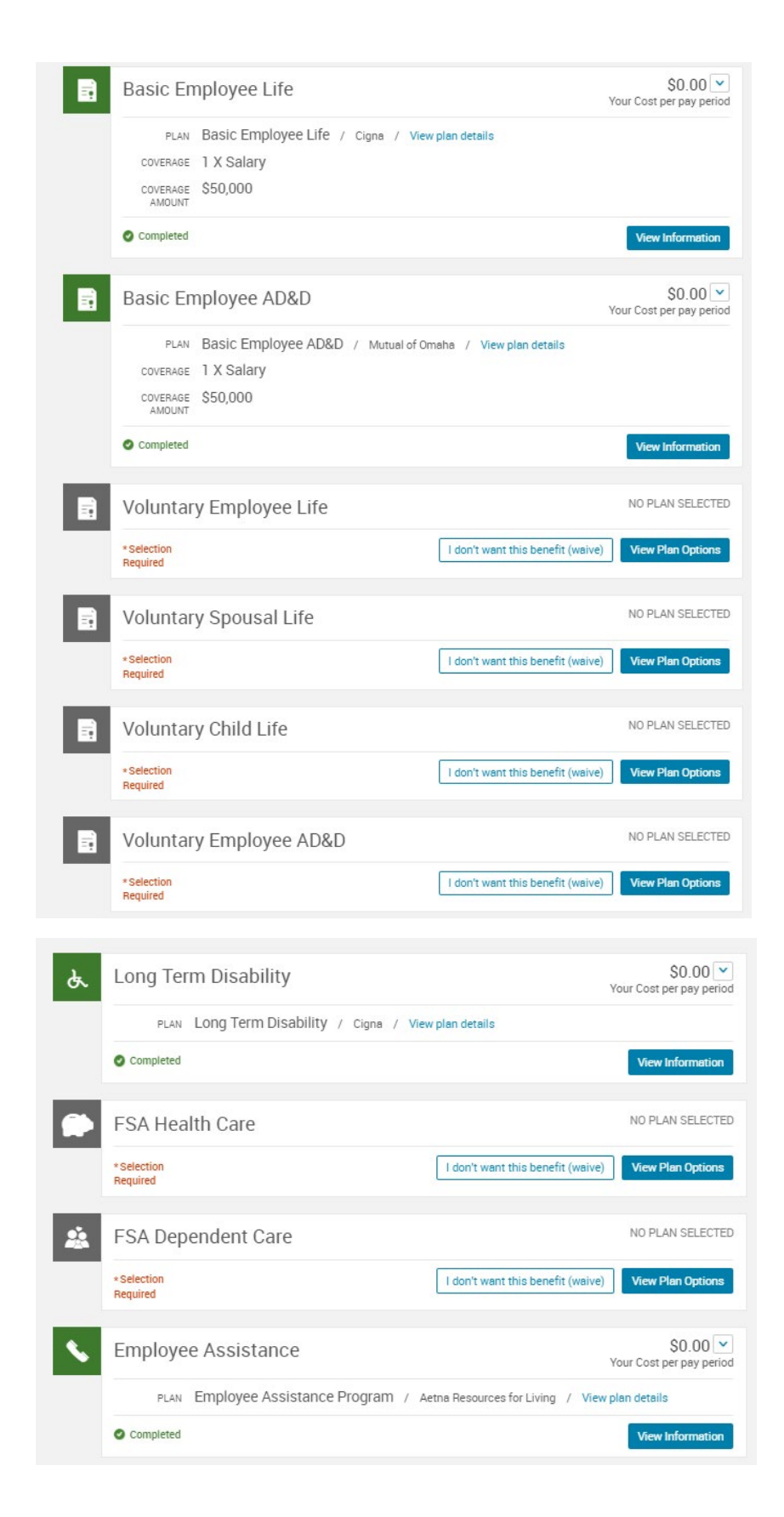

### Note:

Basic Employee Life including AD&D, Long Term Disability and Employee Assistance plans are automatically enrolled and paid by the employer.

Follow the steps outlined below to complete the rest of the benefit options available to you.

- Select View Plan Options
- Select View plan details to review Benefit summaries
- If enrolling select the appropriate Coverage Amount in the dropdown menu
- If not enrolling select **Waive** to decline the option
- When finished Select **Continue** in the right sidebar menu

|                                                                                                    |                                                           |                                                                                                    |                                                                    | PresePreter                                                                                                    |                              |   |
|----------------------------------------------------------------------------------------------------|-----------------------------------------------------------|----------------------------------------------------------------------------------------------------|--------------------------------------------------------------------|----------------------------------------------------------------------------------------------------|------------------------------|---|
| sic Employee Life                                                                                                    |                                                           |                                                                                                    |                                                                    | Beview and                                                                                                    | s<br>Confirm                 |   |
| sie Employee Elle                                                                                                    |                                                           |                                                                                                    |                                                                    | Complete                                                                                                    | comm                         |   |
| Please choose your b                                                                                                    | eneficiaries                                              |                                                                                                    |                                                                    |                                                                                                    |                              |   |
| rimary Beneficiaries (require                                                                                                    | ed)                                                       |                                                                                                    | Yo                                                                 | ur Cost<br>pay period                                                                                                    | \$0.00                       |   |
| Name                                                                                                    | Percentage                                                | α.                                                                                                    |                                                                    |                                                                                                    | _                            |   |
| Vy Estate (Employee)                                                                                                    |                                                           | <del>مر</del>                                                                                                    |                                                                    | Continu                                                                                                    | e                            |   |
| Spouse NH12 (Spouse)                                                                                                    |                                                           | %                                                                                                    |                                                                    |                                                                                                    |                              |   |
| Child NH12 (Child)                                                                                                    |                                                           | %                                                                                                    |                                                                    |                                                                                                    |                              |   |
| Child NH12 (Child)                                                                                                    |                                                           | %                                                                                                    |                                                                    |                                                                                                    |                              |   |
| Child NH12 (Child)                                                                                                    |                                                           | %                                                                                                    |                                                                    |                                                                                                    |                              |   |
|                                                                                                    | Total: 0.0000%                                            | must equal 100%)                                                                                                    |                                                                    |                                                                                                    |                              |   |
| <ul> <li>Add Secondary Beneficiar<br/>econdary beneficiaries receive mor<br/>Name</li> </ul>                                                                                                    | ies (optional)<br>ney if your primary benef<br>Percentage | ciaries are unable to inherit.                                                                                                    |                                                                    |                                                                                                    |                              |   |
| vly Estate (Employee)                                                                                                    | - Incinage                                                | %                                                                                                    |                                                                    |                                                                                                    |                              |   |
| Spouse NH12 (Spouse)                                                                                                    |                                                           | %                                                                                                    |                                                                    |                                                                                                    |                              |   |
| Child NH12 (Child)                                                                                                    |                                                           | %                                                                                                    |                                                                    |                                                                                                    |                              |   |
| Child NH12 (Child)                                                                                                    |                                                           | %                                                                                                    |                                                                    |                                                                                                    |                              |   |
|                                                                                                    |                                                           |                                                                                                    |                                                                    |                                                                                                    |                              |   |
| Child NH12 (Child)                                                                                                    | Total: 0.0000%                                            | % must equal 100%)                                                                                                    |                                                                    |                                                                                                    |                              |   |
| Add New Beneficiary  Add New Beneficiary  asic Employee AD&D                                                                                                    | Total: 0.0000%                                            | %<br>must equal 100%)                                                                                                    |                                                                    | Your Info<br>Your Benefits                                                                                                    |                              |   |
| Add New Beneficiary  Add New Beneficiary  Add New   | Total: 0.0000%                                            | % must equal 100%)                                                                                                    |                                                                    | Your Info<br>Your Benefits<br>Enroll                                                                                          |                              |   |
| Add New Beneficiary  Add New Beneficiary  Asic Employee AD&D  Please choose your b  Please choose your b  Please choose you b  Please choose you b  Please choose you b  Please choose you b  Please choose you b  Please choose you b  Please choose you b  Please choose you b  Please choose you b  Please choose you b  Please choose you b  Please choose you b  Please choose y  | Total: 0.0000%                                            | % must equal 100%)                                                                                                    |                                                                    | Your Info<br>Your Benefits<br>Enroll<br>Beneficiarie                                                                          | 8                            |   |
| Add New Beneficiary  Add New Beneficiary  Add New Beneficiary  Add New Beneficiary  Add New Beneficiaries (require News                                                                                                    | Total: 0.0000%                                            | %<br>must equal 100%)                                                                                                    | •                                                                  | Your Info<br>Your Benefits<br>Enroll<br>Beneficiarie<br>Review and                                                            | s<br>Confirm                 |   |
| Add New Beneficiary  Add New Beneficiary  Add New Beneficiary  Add New Beneficiary  Add New Beneficiary  Add New Beneficiaries (requir Name  My Estate (Employee)                                                                                                    | Total: 0.0000%                                            | %<br>muat equal 100%)                                                                                                    |                                                                    | Your Info<br>Your Benefits<br>Enroll<br>Beneficiarie<br>Review and<br>Complete                                                | s<br>Confirm                 |   |
| Add New Beneficiary  Add New Beneficiary  Add New Beneficiary  Add New Beneficiary  Add New Beneficiary  Add New Beneficiaries (requir Name My Estate (Employee)  Spouse NH12 (Spouse)                                                                                                    | Total: 0.0000%                                            | %<br>must equal 100%)                                                                                                    |                                                                    | Your Info<br>Your Benefits<br>Enroll<br>Beneficiarie<br>Review and<br>Complete                                                | s<br>Confirm                 |   |
| Add New Beneficiary  Add New Beneficiary  Add New Beneficiary  Add New Beneficiary  Add New Beneficiary  Add New Beneficiaries  Add New Beneficiaries  Add New Beneficiaries  Add New Beneficiaries  Add New Beneficiaries  Add New Beneficiaries  Add New Beneficiaries  Add New Beneficiaries  Add New Beneficiaries  Add New Beneficiaries  Add New Beneficiaries  Add New Beneficiaries  Add New Beneficiary  Add New Beneficiary  Add Ne | Total: 0.0000%                                            | %           must equal 100%)           %           %           %           %           %           %           %           %           %           %           %                                                                                                    | -<br>-<br>-<br>-<br>-<br>-<br>-<br>-<br>-<br>-<br>-<br>-<br>-<br>- | Your Info<br>Your Benefits<br>Enroll<br>Beneficiarie<br>Review and<br>Complete<br>UUT Cost                                    | s<br>Confirm<br>\$0.00       |   |
| child NH12 (Child)  Add New Beneficiary  Add New Beneficiary  Add New Beneficiary  Add New Beneficiary  Add New Beneficiaries  Add New Beneficiaries  Add New Be | Total: 0.0000%                                            | %           must equal 100%)           %           %           %           %           %           %           %           %           %           %           %           %                                                                                                    |                                                                    | Your Info<br>Your Benefits<br>Enroll<br>Beneficiarie<br>Review and<br>Complete<br>UIT COST<br>Pay period                      | s<br>Confirm<br>\$0.00       |   |
| child NH12 (Child)  Add New Beneficiary  Add New Beneficiary  Add New Be | Total: 0.0000%                                            | %         must equal 100%)         %         %         %         %         %         %         %         %         %         %         %         %         %         %         %         %         %         %         %         %         %         %         %         %         %         %         %         %         %         %         %         %         %         %         %         %         %         %         %         %         %         %         %                                                                                                    |                                                                    | Your Info<br>Your Benefits<br>Enroil<br>Beneficiarie<br>Review and<br>Complete<br>UIT Cost<br>pay period                      | s<br>Confirm<br>\$0.00<br>Ie | • |
| Add New Beneficiary  Add New Beneficiary  Add New B | Total: 0.0000%                                            | %         must equal 100%)         %         %         %         %         %         %         %         %         %         %         %         %         %         %         %         %         %         %         %         %         %         %         must equal 100%)                                                                                                    |                                                                    | Your Info<br>Your Benefits<br>Enroll<br>Beneficiarie<br>Review and<br>Complete<br>Pay period                                  | s<br>Confirm<br>\$0.00<br>Ie | • |
| child NH12 (Child)  Add New Beneficiary  Add New Beneficiary  Add New Beneficiary  Add New Beneficiaries (requir Name  Primary Beneficiaries (requir Name  My Eatate (Employee)  Spouse NH12 (Child)  Child NH12 (Child)  Child NH12 (Child)  Child NH12 (Child)  Add New Beneficiary  Add Secondary Beneficiar                                                                                                    | Total: 0.0000%                                            | %           must equal 100%)           %           %           %           %           %           %           %           %           %           %           %           %           %           %           %           %           %           %           %           %           %           %           %           %           %           %           %           %           %           %           %           %           %           %           %           %           %           %           %           %           %           %           %           %           %           %           %           %           %           %           % | -<br>-<br>-<br>-<br>-<br>-<br>-<br>-<br>-<br>-<br>-<br>-<br>-<br>- | Your Info<br>Your Benefits<br>Enroll<br>Beneficiarie<br>Review and<br>Complete<br>UIT Cost<br>rpay period                     | s<br>Confirm<br>\$0.00<br>Je | • |
| Child NH12 (Child)  Add New Beneficiary  Add New Beneficiary  Add New Beneficiary  Please choose your B Primary Beneficiaries (requir Name My Estate (Employee) Spouse NH12 (Spouse) Child NH12 (Child) Child NH12 (Child) Child NH12 (Child) Child NH12 (Child) Child NH12 (Child) Child NH12 (Child) Child NH12 (Child) Child NH12 (Child) Child NH12 (Child)                                                                                                    | Total: 0.0000%                                            | %         must equal 100%)         %         %         %         %         %         %         %         %         %         %         %         %         %         %         %         %         %         %         %         %         %         %         %         %         %         %         %         %         %         %         %         %         %         %         %         %         %         %         %         %         %         %         %         %         %         %         %         %         %         %         %         %         %         %                                                                           |                                                                    | Your Info<br>Your Benefits<br>Enroil<br>Beneficiarie<br>Review and<br>Complete<br>UIT COSt<br>(pay period                     | s<br>Confirm<br>\$0.00<br>Ie | • |
| Child NH12 (Child)  Child NH12 (Child)  Add New Beneficiary  Add New Beneficiary  Add New Beneficiaries (requines)  Please choose your b  Primary Beneficiaries (requines)  Please choose your b  Primary Beneficiaries (requines)  Child NH12 (Child)  Child NH12 (Child) | Total: 0.0000%                                            | %         must equal 100%)         %         %         %         %         %         %         %         %         %         %         %         %         %         %         %         %         iciaries are unable to inherit.                                                                                                    |                                                                    | Your Info<br>Your Benefits<br>Enroll<br>Beneficiarie<br>Review and<br>Complete<br>Pur Cost<br>pay period                      | s<br>Confirm<br>\$0.00<br>Ie | • |
| Child NH12 (Child)  Add New Beneficiary  Add New Beneficiary  Add New Beneficiary  Add New Beneficiaries  Please choose your B Primary Beneficiaries (requir Name My Estate (Employee)  Child NH12 (Child)  Child NH12 (Child)  Child NH12 (Child)  Child NH12 (Child)  Add New Beneficiary  Add Secondary Beneficiar Secondary beneficiaries receive mo Name Name Name Name Name Name Name Name                                                                                                    | Total: 0.0000%                                            | %           must equal 100%)           %           %           %           %                                                                                                    | -<br>-<br>-<br>-<br>-<br>-<br>-<br>-<br>-<br>-<br>-<br>-<br>-<br>- | Your Info<br>Your Benefits<br>Enroil<br>Beneficiarie<br>Review and<br>Complete<br>UIT Cost<br>UIT Cost<br>UIT Cost<br>Continu | s<br>Confirm<br>\$0.00<br>Ie |   |
| Child NH12 (Child)  Add New Beneficiary  Add New Beneficiary  Add New Beneficiary  Add New Beneficiaries (requir Name  My Estate (Employee)  Spouse NH12 (Child)  Child NH12 (Child)  Child NH12 (Child)  Mig Estate (Employee)  Name  My Estate (Employee)  Spouse NH12 (Spouse)                                                                                                    | Total: 0.0000%                                            | %           must equal 100%)           %           %           %           %           %           %           %           %           %           %           %           %           %           %           %           %           %           %           %                                                                                                    | a<br>a<br>yo<br>per                                                | Your Info<br>Your Benefits<br>Enroll<br>Beneficiarie<br>Review and<br>Complete<br>UIT Cost<br>rpay period                     | s<br>Confirm<br>\$0.00<br>Ie | ¢ |
| child NH12 (Child)  Add New Beneficiary  Add New Beneficiary  Add New Beneficiary  Add New Beneficiaries  Please choose your H Primary Beneficiaries (requir Name My Estate (Employee)  Spouse NH12 (Spouse)  Child NH12 (Child)  Child NH12 (Child)  Add New Beneficiary  Add Secondary Beneficiar Secondary beneficiaries receive mo Name My Estate (Employee)  Spouse NH12 (Spouse)  Child NH12 (Child)                                                                                                    | Total: 0.0000%                                            | %         must equal 100%)         %         %         %         %         %         %         %         %         %         %         %         %         %         %         %         %         %         %         %         %         %         %                                                                                                    |                                                                    | Your Info<br>Your Benefits<br>Enroil<br>Beneficiarie<br>Review and<br>Complete<br>UIT COSt<br>(Continu                        | s<br>Confirm<br>\$0.00<br>Ie | • |
| Child NH12 (Child)  Add New Beneficiary  Add New Beneficiary  Add New Beneficiary  Add New Beneficiaries  Child NH12 (Child)  Child NH12 (Child)  Child NH12 (Child)  Child NH12 (Child)  Add New Beneficiary  Add Secondary Beneficiaries  Focuse NH12 (Spouse)  Child NH12 (Child)  Child NH12 (Child)  Child NH12 (Child)  Child NH12 (Child)  Child NH12 (Child)  Child NH12 (Child)  Add New Beneficiary  Add Secondary Beneficiaries  Add Secondary Beneficiaries  Child NH12 (Child)  Child NH12 (Child)  Child NH12 (Child)  Child NH12 (Child)  Child NH12 (Child)                                                                                                    | Total: 0.0000%                                            | %           must equal 100%)           %           %           %           %           %           %           %           %           %           %           %           %           %           %           %           %           %           %           %           %           %           %           %           %           %           %           %           %           %           %           %           %           %           %           %           %           %           %           %           %           %           %           %           %           %           %           %           %           %           %           % |                                                                    | Your Info<br>Your Benefits<br>Enroll<br>Beneficiarie<br>Review and<br>Complete<br>Pur Cost<br>pay period                      | s<br>Confirm<br>\$0.00<br>Ie |   |
| Child NH12 (Child)  Add New Beneficiary  Add New Beneficiary  Add New Beneficiary  Add New Beneficiaries  Child NH12 (Child)  Child NH12 (Child)  Child NH12 (Child)  Add New Beneficiary  Add Secondary Beneficiaries  Add Secondary Beneficiaries  Add Secondary Beneficiaries  Add Secondary Beneficiaries  Child NH12 (Child)  Child NH12 (Child)  Child NH12 (Child)  Child NH12 (Child)  Child NH12 (Child)  Child NH12 (Child)  Child NH12 (Child)  Child NH12 (Child)  Child NH12 (Child)  Child NH12 (Child)  Child NH12 (Child)  Child NH12 (Child)                                                                                                    | Total: 0.0000%                                            | %           must equal 100%)           %           %           %           %           %           %           %           %           %           %           %           %           %           %           %           %           %           %           %           %           %           %           %           %           %           %           %           %           %           %           %           %           %           %           %                                                                                                    |                                                                    | Your Info<br>Your Benefits<br>Enroll<br>Beneficiarie<br>Review and<br>Complete<br>UIT COST<br>Pay period                      | s<br>Confirm<br>\$0.00<br>Je |   |

### Complete Beneficiaries

- Enter the percentage(s) so that in total it equals 100%
- When finished Select Continue in the right sidebar menu

### **Review and Confirm**

|                  |                                                                                                    | • | Your Info                                                 |   |                                          |
|------------------|----------------------------------------------------------------------------------------------------|---|-----------------------------------------------------------|---|------------------------------------------|
| 0                | Please Review All of Your Selections                                                                                                    | 2 | Your Benefits                                             |   |                                          |
| Once yo<br>page. | ou have completed your review, click the "Complete Enrollment" button at the right side of the<br>Your Total Cost                                                                                                    | 4 | Enroll<br>Beneficiaries<br>Review and Confirm<br>Complete | R | eview and Confirm                        |
|                  | Medical                                                                                                    |   | Complete Enrollment                                       |   |                                          |
|                  | A This benefit election is pending until approved by HR Department                                                                                                    |   |                                                           |   |                                          |
|                  | Waived                                                                                                    |   |                                                           | • | Select <b>Edit Selection</b> to          |
|                  | Dental                                                                                                    |   |                                                           |   | go back and make any                     |
|                  | This benefit election is pending until approved by HR Department                                                                                                    |   |                                                           |   | cnanges                                  |
|                  | Waived                                                                                                    |   |                                                           |   |                                          |
|                  | Edit Selection                                                                                                    |   |                                                           |   |                                          |
|                  |                                                                                                    |   |                                                           |   |                                          |
|                  | Once You've Reviewed All Your Selections:                                                                                                    |   |                                                           | • | When finished Select<br>I agree, and I'm |
|                  | I understand that the choices I've made are in effect for one full benefit plan year and cannot<br>enrollment period unless I have a qualified status change. If I do have a qualified family status<br>date of the life event to make changes to my benefit plans, and that I may be required to furni<br>asked to furnish evidence of insurability for my eligible dependents or myself. Finally, I author<br>for my contributions in the cost of the coverage I have selected. |   | finished with my<br>enrollment                            |   |                                          |
|                  | □ I agree, and I'm finished with my enrollment.                                                                                                    |   |                                                           |   |                                          |

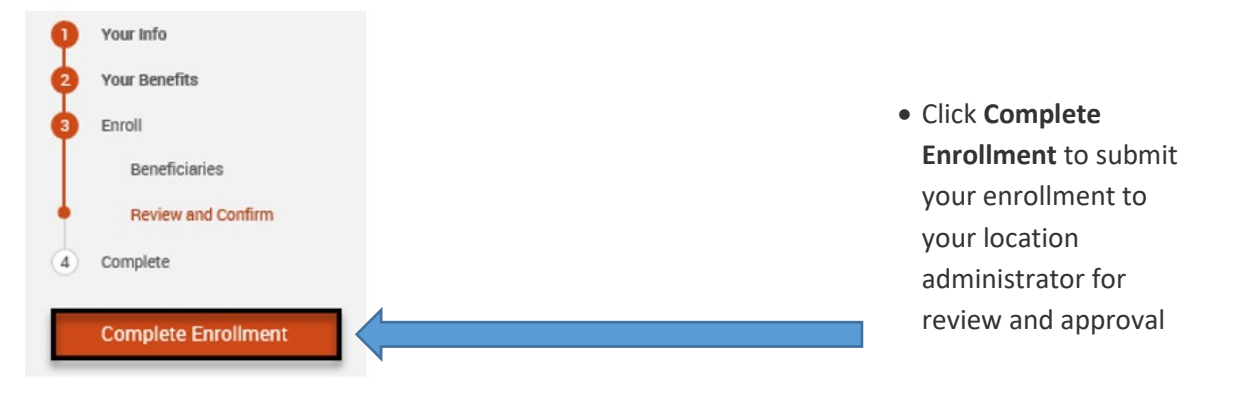

#### Your enrollment is complete!

You may make changes to your elections until: January 19, 2019

You have completed your enrollment. Click the picture of a printer to create a printer friendly copy of your Confirmation Statement for your records or email yourself a copy of the Statement. If you would like to make changes to your enrollment, you are able to do so from returning to your home page. From your home page, while you are still within your enrollment window, you can click on the Enrollment Complete button to make any changes needed before your window closes.

#### Your Confirmation Statement is ready

Your Confirmation Statement is an overview of your new benefits and costs for your review and records.

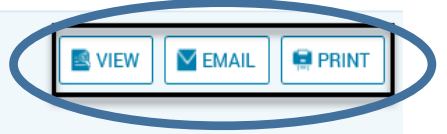

## Enrollment Complete

- Click View, Email or Print a copy of your statement
- Click Logout located upper right corner